## 領域網頁資料上傳 NAS 說明

瀏覽器(建議使用<sup>(1)</sup>)網址列 輸入 163.32.155.20:5000
 NAS 網站頁面, 輸入 帳號、密碼 登入

| Bis Nas-2017 - Synology DiskStati × +                                                                                                    | -  | × |
|----------------------------------------------------------------------------------------------------|----|---|
|                                                                                                    | \$ | : |
| 應用程式      驚 資訊服務入口 G Google      Yahoo!      Yahoo!      P      P      P      P     P |    | » |
| Nas-2017                                                                                                    |    |   |
| ▲ 2.輸入帳號                                                                                                    |    |   |
|                                                                                                    |    |   |
|                                                                                                    |    |   |
| 登入                                                                                                    |    |   |
|                                                                                                    |    |   |

## 2. 點選 File Station (可以先關閉 DSM 說明)

| Nas-2017 - Synology DiskStati × +                                                                            |      | ×  |
|----------------------------------------------------------------------------------------------------|------|----|
| ← → C △ 本安全   163.32.155.20:5000                                                                             | r) 🕕 | 1  |
| 👬 應用程式 🔣 資訊服務人口 💪 Google 📓 Yahoo!奇華 🖪 LearnLoop 🛷 領域流量報表 🗋 小港國中 🗋 小港國中 資訊小組 🗋 VMware (ESXI) 30 形 🗋 教育機構防決滞個資 | ti   | >> |
| 11 0                                                                                                    | 1    | Q  |
| 「真點選                                                                                                    |      |    |
| File Station USM 說明 - 日 〇                                                                                    |      |    |
| <b>○</b> 搜尋                                                                                                  |      |    |
|                                                                                                    |      |    |
| 開始使用 DSM<br>認可以在此了解如何實作 DSM 的基本功能・                                                                           |      |    |

 點選 <u>領域網頁 / 所屬領域</u> 各領域帳號 對所屬領域資料夾之權限-讀.寫.刪 ; 對其他領域資料夾之權 限-唯讀。

| 1 5 G 5514/9 |              |         |                     |
|--------------|--------------|---------|---------------------|
|              | 見            |         | ★ り・腹帯              |
| 上傳 • 建立資料夾   | 操作 • 工具 • 設定 |         | = - =               |
| 我的最愛         | 名稱           | 大小 檔案類型 | 修改日期                |
| Nas-2017     | 😨 #recycle   | 資料夾     | 2018-11-09 15:37:42 |
| home         | 1-國文領域       | 資料夾     | 2018-11-09 08:47:23 |
| ▼ 領域網頁       | 2-英語領域       | 資料夾     | 2018-11-12 12:39:54 |
| #recycle     |              | 資料夾     | 2018-11-09 09:11:48 |
| ▶ 1-國文領域     | — 4-自然領域     | 資料夾     | 2018-11-09 10:49:22 |
| ▶ 2-英語領域     | 💼 5-社會領域     | 資料夾     | 2018-11-09 09:14:45 |
| ▶ 3-數學領域     | 6-藝術與人文      | 資料夾     | 2018-11-09 09:15:35 |
| ▶ 4-自然領域     | 🦰 7-综合活動     | 資料夾     | 2018-11-09 09:16:16 |
| ▶ 5-社會領域     | 8-健康與體育      | 資料夾     | 2018-11-09 09:16:54 |
| ▶ 6-藝術與人文    | 9-科技領域       | 資料夾     | 2018-11-09 08:38:42 |
| ▶ 7-綜合活動     |              |         |                     |
| 8-健康協體音      |              |         |                     |
|              |              |         |                     |
| ▶ 9-科技領域     |              |         |                     |
|              |              |         |                     |

4. **滑鼠右鍵** 功能:

上傳檔案、下載(或打包壓縮下載) 、 建立資料夾 、刪除....

|                                                                                                    |         | File                                      | e Station |        |   | 7 — E X             |
|----------------------------------------------------------------------------------------------------|---------|-------------------------------------------|-----------|--------|---|---------------------|
| く > C 領域網頁 > :                                                                                               | 2-英語領域  |                                           |           |        | * | や・搜尋                |
| 上傳 - 建立資料夾 操作                                                                                                | - 工具 •  | 設定                                        |           |        |   | = - =               |
| ▼ 我的最愛                                                                                                    | 名稱      |                                           | 7         | 、小 檔案類 | 型 | 修改日期                |
| ▶A04專業對話 - 領域網頁                                                                                              | 📄 107學年 | 134-mm the 644 MD to 12 DD                |           | 資料夾    |   | 2018-11-16 09:36:33 |
| <ul> <li>▼ Nas-2017</li> <li>▶ home</li> </ul>                                                               | ZZ-107  | 所增至音樂播放器<br>7學年                           |           | 資料夾    |   | 2018-11-09 09:34:57 |
| ▼ 領域網頁<br>▶ #recycle                                                                                         | *<br>*  | 上傳至 107學年<br>下載                           | Б.        |        |   |                     |
| ▶ 1-國文領域                                                                                                    |         | 建立資料夾                                     |           |        |   |                     |
| ▶ 2-英語領域                                                                                                    |         | 加到壓縮檔                                     |           |        |   |                     |
| ▶ 3-數學領域                                                                                                    |         | 壓縮到 107學年.zip                             |           |        |   |                     |
| <ul> <li>4-自然領域</li> <li>5-社會領域</li> <li>6-藝術與人文</li> <li>7-综合活動</li> <li>8-健康與體育</li> <li>9-科技領域</li> </ul> |         | 寝製到/移動到<br>與下<br>寝製<br>刪除<br>重新命名<br>建立提徑 | •         |        |   | 2 個項目 C             |
|                                                                                                    | 0       | 內容<br>分享                                  |           |        |   |                     |

5. 以拖曳方式 可以將 整個資料夾上傳 (瀏覽器必須使用)

| ● [ 2] ▼   新増資料次(3) - □ ×<br>物志 常用 共用 他視 ~ (3)                                | Nas-2017 - Synology DiskStati × +                              |              |
|-------------------------------------------------------------------------------|----------------------------------------------------------------|--------------|
| ← → ◆ ↑ → 新増資料夾(3) > ◆ ○ 授尋 新増資料夾(3) ク                                        | ← → C △ ▲ 不安全   163.32.155.20:5000                             | 07           |
| ^                                                                             | 👖 藤用程式 🎉 資訊服務人口 🔓 Google 🔛 Yahoo!寄華 🖪 LearnLoop 🛷 領域流量報表 🗋 小港画 | 中 🗋 小港匯中資訊小組 |
| ★ 快速存取                                                                        | +1 <b>E</b>                                                    |              |
| ia a a a a a a a a a a a a a a a a a a                                        | •• •                                                           | Y            |
| ate / 200                                                                     |                                                                |              |
| 局 文件 ★ 數位数材 107膠年度第1次                                                         | Eile Station                                                   | 2 -          |
| ■ 開片 メ 課程發展委員會                                                                |                                                                | 0            |
| · 資訊小組-107 /* @www.bb/p.01                                                    | 《 > C 微版的員 > 2-共語領域 > 10/參半                                    | ★ ひ・照線       |
| 03-研留郵理                                                                       | 上傳 • 建立資料夾 操作 • 工具 • 設定                                        | =            |
| 10901-1F来<br>21<br>作業5,111血の                                                  | 北的思想 久服 大小 概念期間                                                |              |
| ■ 1583-11.19元00 化第5.11100元                                                    |                                                                |              |
|                                                                               |                                                                |              |
| ConeDrive                                                                     | • Nas-2017                                                     |              |
| 5 🤙 本機                                                                        | be home                                                        |              |
| 3D 物件                                                                         | ▼領域網頁                                                          |              |
| 2 個項目 已趨敗 1 個項目 語 📰                                                           | ▶ #recycle + 複製                                                |              |
|                                                                               | ▶ 1-國文領域                                                       |              |
| le 遺属桌面連線 VMware Word 2016 107學年上學 鍵區jpg typing CC-5.jp<br>ne vSpher_ 易行事層(1_ | ▼ 2-英語領域                                                       |              |
|                                                                               | ▶ 107¥年 將檔案拖至此處                                                |              |
| ) 🛃 🔊 👔 👔 👘                                                                   | ▶ ZZ-107年以前資料                                                  |              |